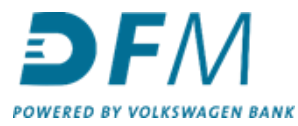

## Instructie activeren tweestapsverificatie e-Kompas

Op e-Kompas wordt tweestapsverificatie ingevoerd als extra beveiliging bij het inloggen. Vlak voordat de activatie van de tweestapsverificatie door DFM wordt geinitieerd ontvangt u hierover een mail van DFM. Vervolgens moet de activatie door uzelf binnen 5 dagen worden voltooid. Na 5 dagen is het namelijk niet meer mogelijk om zonder tweestapsverificatie in te loggen in e-Kompas. Volg de stappen in deze instructie om de activatie zodra die is geinitieerd verder af te ronden.

**Let op:** zorg dat u eerst een authenticator app op uw telefoon heeft geïnstalleerd. De instructie hiervoor vindt u bij de mail die u heeft ontvangen van DFM en kunt u ook vinden bij de handleidingen op <u>https://www.dfm.nl/service-en-contact/downloads</u>.

- 1. Inlogscherm e-Kompas
  - 1.1 Log in met uw gebruikersnaam en wachtwoord.
  - 1.2 Klik vervolgens op inloggen (bij het veld waar '2FA Code' staat vult u niets in).

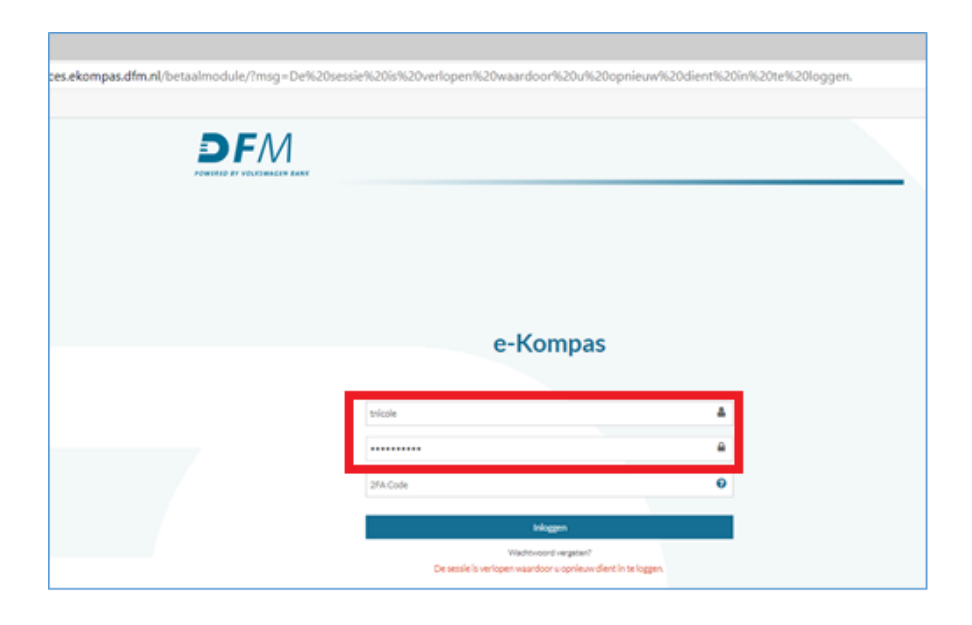

- 2. Er verschijnt een pop-up venster met de vraag of u de tweefactorverificatiecode (2FA Code) wilt instellen.
  - 2.1 Klik op **JA**.
  - 2.2 Of klik op Nee, u hebt dan nog 5 dagen over om 2FA te activeren.

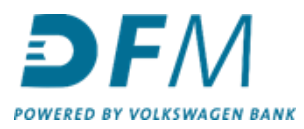

## Welkom bij e-Kompas betaalmodule

Volg de onderstaande stappen en activeer hiermee e-Sign, uw autorisatie module.

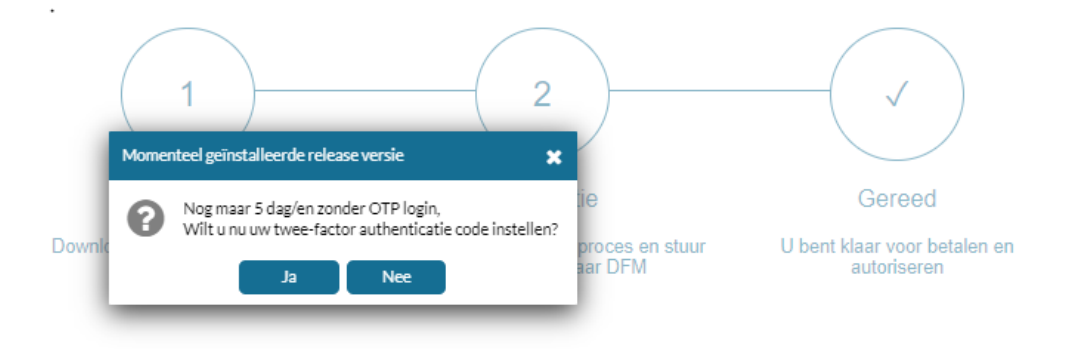

3. Nu verschijnt de QR-code op uw scherm waarmee u de tweestapsverificatie kunt activeren.

| DFM |                                                                                                    |
|-----|----------------------------------------------------------------------------------------------------|
|     | ADV ADV A |
|     | UMPN CEVS #2010A                                                                                                    |

4. Houd de camera van uw mobiele telefoon voor de QR-code. Hier komt dan de melding 'Open met authenticator'.

4.1 Klik op uw telefoon op de melding 'Open met authenticator'.

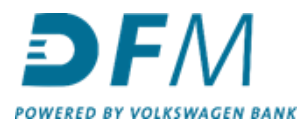

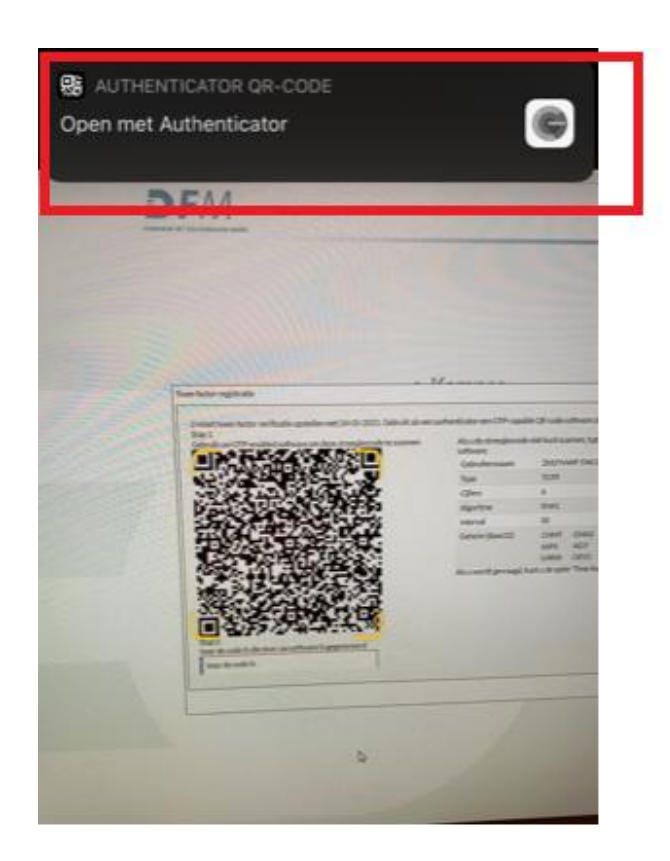

5. Klik nu op 'Open'.

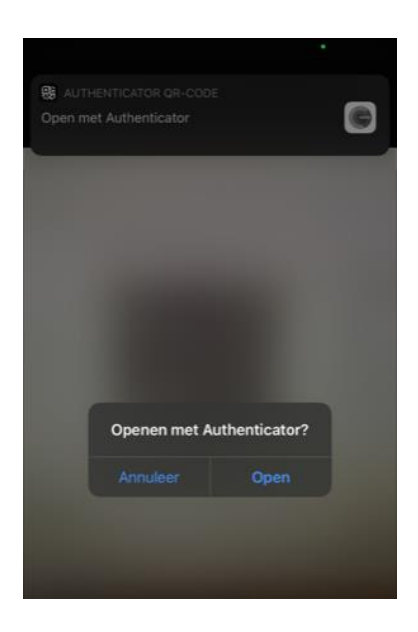

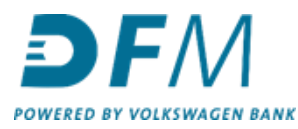

- 6. Vervolgens verschijnt er in het beeldscherm van uw telefoon 'Token toevoegen'.
  - 6.1 Klik op JA

| 10:47       | 7 -7 🔹 💼 -                                                                                                    |
|-------------|----------------------------------------------------------------------------------------------------|
| <           |                                                                                                    |
|             | <u>e</u>                                                                                                    |
|             | Je eerste account instellen                                                                                                    |
| Get<br>voor | oruik de QR-code of instelsleutel in je instellingen<br>verificatie in 2 stappen (van Google of services van<br>derden). Bij problemen ga je naar g.co/2sv |
| ۲           | QR-code scannen                                                                                                    |
| 892         | Token toevoegen<br>Wil je het token met de naam<br>'TNICOLE1@ZHEFIVWP' toevoegen?<br>Nee Ja                                                                |

7. Open de authenticator app die u heeft geïnstalleerd op uw telefoon. In de app verschijnt automatisch een code.

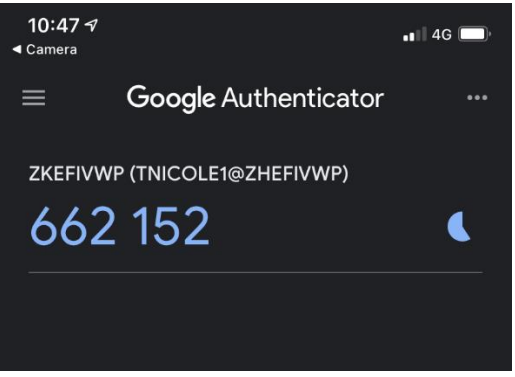

8. Voer deze code in in het veld onder de QR-code op uw computerscherm.

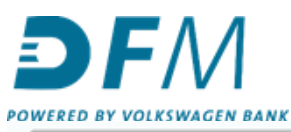

| bruik uw OTP-enabled software om deze streepjescode te scannen: | Als u de streepjescode<br>software: | nlet kunt scar       | nnen, typt           | u de volger          | ide gegeve   | ens în uw    |
|-----------------------------------------------------------------|-------------------------------------|----------------------|----------------------|----------------------|--------------|--------------|
|                                                                 | Gebruikersnaam                      | ZKEFIW               | VP:TNICO             | LE1@ZHE              | FIVWP        |              |
|                                                                 | Type                                | TOTP                 |                      |                      |              |              |
| S. 20 A 17 A 19 A 19 A 19 A 19 A 19 A 19 A 19                   | Cijfers                             | 6                    |                      |                      |              |              |
| 2-12-12-2-0-1-1-1-1-1-1-1-1-1-1-1-1-1-1-                        | Algoritme                           | SHA1                 |                      |                      |              |              |
| 27.27.44.73.94 A.73                                             | Interval                            | 30                   |                      |                      |              |              |
|                                                                 | Geheim (Base32)                     | CNMT<br>66P6<br>U4RW | GMA2<br>4ID7<br>OEV3 | LSYB<br>447N<br>60WA | Y2SC<br>Y3XB | DATY<br>NYDO |
| ar de code in die door uw software is gegenereerd.<br>4215:     | Als u worot gevraago,               | kunt u de opti       | e "Time-ba           | ised".               |              |              |

9. De QR-code is nu geactiveerd.

| e-factor registratie                                                                 |                                     |                |            |             |            |           |
|--------------------------------------------------------------------------------------|-------------------------------------|----------------|------------|-------------|------------|-----------|
| J moet twee-factor verificatie opstellen met 24-05-2021. Gebruik als een au<br>tap 1 | uthenticator een OTP-capabl         | le QR-code so  | ftware als | volgt:      |            |           |
| Sebruik uw OTP-enabled software om deze streepjescode te scannen:                    | Als u de streepjescode<br>software: | niet kunt sca  | nnen, typt | u de volger | ide gegeve | ens in uw |
| 부야????????????????????????????????????                                               | Gebruikersnaam                      | ZKEFIV         | VP:TNICO   | LE1@ZHE     | FIVWP      |           |
|                                                                                      | Туре                                | TOTP           |            |             |            |           |
| Momenteel gein:                                                                      | stalleerde release versie 🗶         | 6              |            |             |            |           |
|                                                                                      |                                     | SHA1           |            |             |            |           |
| De QR code is s                                                                      | uccesvol geactiveerd                | 30             |            |             |            |           |
| <b>拉教教教科的英语教教科</b> 理                                                                 | Ok                                  | CNMT           | GMA2       | LSYB        | Y2SC       | DATY      |
|                                                                                      |                                     | U4RW           | OEV3       | 60WA        | YOAD       | NYDO      |
| "美公中的社会的资源中的资源"                                                                      | Als u wordt gevraagd, k             | kunt u de opti | e "Time-ba | ised".      |            |           |
|                                                                                      |                                     |                |            |             |            |           |
|                                                                                      |                                     |                |            |             |            |           |
|                                                                                      |                                     |                |            |             |            |           |
| ap 2                                                                                 |                                     |                |            |             |            |           |
| per de code in die door uw software is gegenereerd:                                  |                                     |                |            |             |            |           |
| 562152                                                                               |                                     |                |            |             |            |           |
|                                                                                      |                                     |                |            |             |            |           |
|                                                                                      |                                     |                |            |             |            |           |

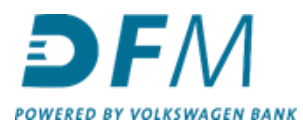

**10.** Welkom, u bent nu in het menuscherm van e-Kompas. Het activeren van de tweestapsverificatie is **GESLAAGD**.

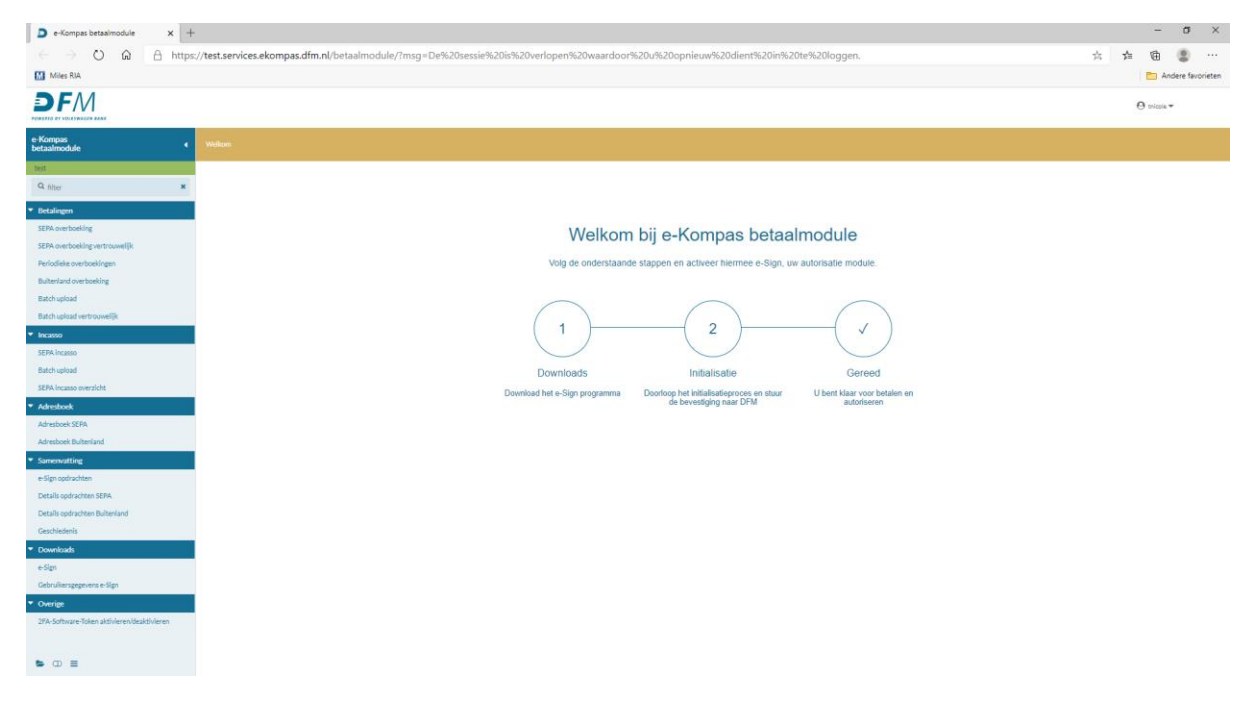

## Vanaf nu werkt inloggen in E-Kompas als volgt:

- Ga zoals gebruikelijk naar de e-Kompas inlogpagina.
- Bij het inloggen heeft u voortaan uw mobiele telefoon nodig voor het genereren van de '2 Factor Authentication Code' (2FA Code) waarnaar wordt gevraagd bij het inloggen.
- Voer in het inlogscherm uw gegevens in:

- Gebruikersnaam en wachtwoord zoals u gewend bent.
- 2FA Code (deze wordt telkens automatisch gegenereerd als u uw **authenticator app** opent op uw telefoon).

| adminoraticy                       |                                |             |
|------------------------------------|--------------------------------|-------------|
|                                    |                                |             |
| DEFM<br>POWERED BY VOLKSWAGEN BANK |                                |             |
|                                    |                                |             |
|                                    |                                |             |
|                                    |                                |             |
|                                    |                                |             |
|                                    | e-Kompa                        | S           |
|                                    | e-Kompa                        | S           |
|                                    | e-Kompa                        | S           |
|                                    | e-Kompa<br>tricole             | S<br>A      |
|                                    | e-Kompa<br>Inicole<br>2FA Code | S<br>A<br>O |
|                                    | e-Kompa<br>tricole<br>2FA Code | S<br>A<br>O |

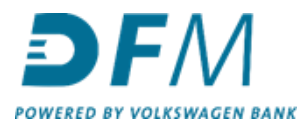

Code in de authenticator app:

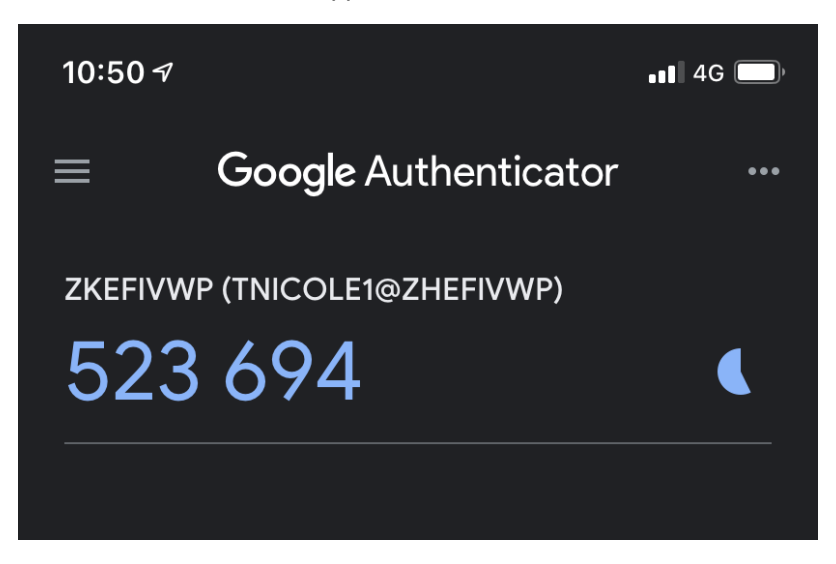

Voer deze code in op uw inlogscherm van e-Kompas in het veld '2FA Code' en klik vervolgens op inloggen.

| almodule/ |                              |     |        |
|-----------|------------------------------|-----|--------|
|           |                              |     |        |
| DFM       |                              |     |        |
|           |                              |     |        |
|           |                              |     |        |
|           |                              |     |        |
|           | e-Kom                        | pas |        |
|           | e-Kom                        | pas |        |
|           | e-Kom                        | pas | 4      |
|           | e-Kom                        | pas | 4      |
|           | e-Kom<br>tricole             | pas | ≛<br>₽ |
|           | e-Kom<br>tricole<br>29A Code | pas | ≜<br>₽ |